To visit the LCS Meal Magic Family Portal, please use this <u>Family Portal</u> link. Included in this packet are directions for filling out a free or reduced lunch application, viewing students account history, transferring money between students, and setting parental controls. To deposit money to a student's account, you will continue to use the <u>PaySchools Central</u> platform. For instructions on using the platform, use this <u>Payschools Central Parent Guide</u> link.

To get started using the Meal Magic Family Portal you must create an account using the "Register" link on the portal homepage.

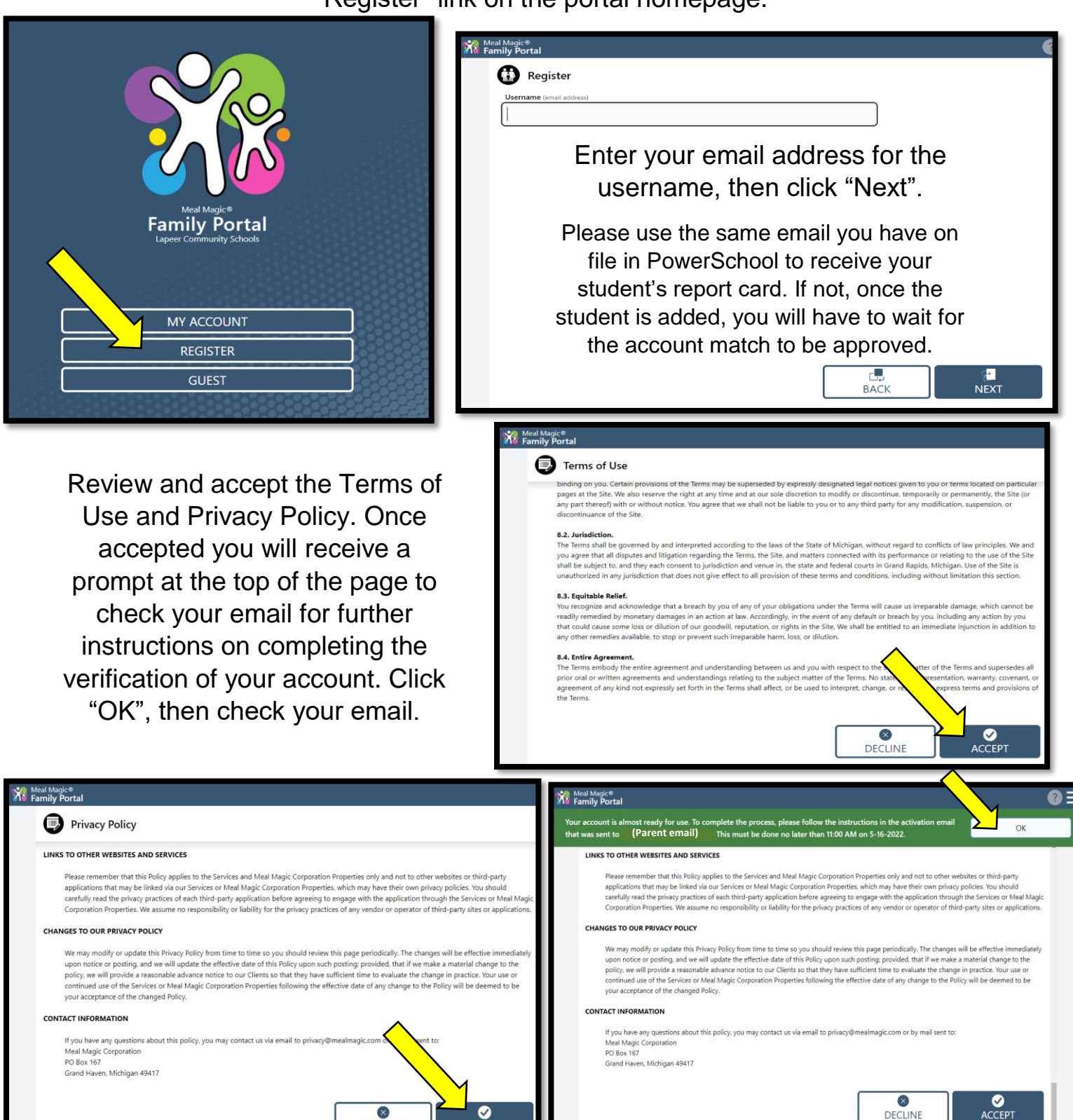

DECLINE

ACCEPT

After clicking on the activation link in your email, you will be directed to the activation screen. Fill in the parent/guardian name and create a passphrase.

Once you have a passphrase created, you will be logged into your account. Click the "Add Person" button to add a student to your account.

Fill in student ID Number, First Name, and Last Name, then click the "Submit" button.

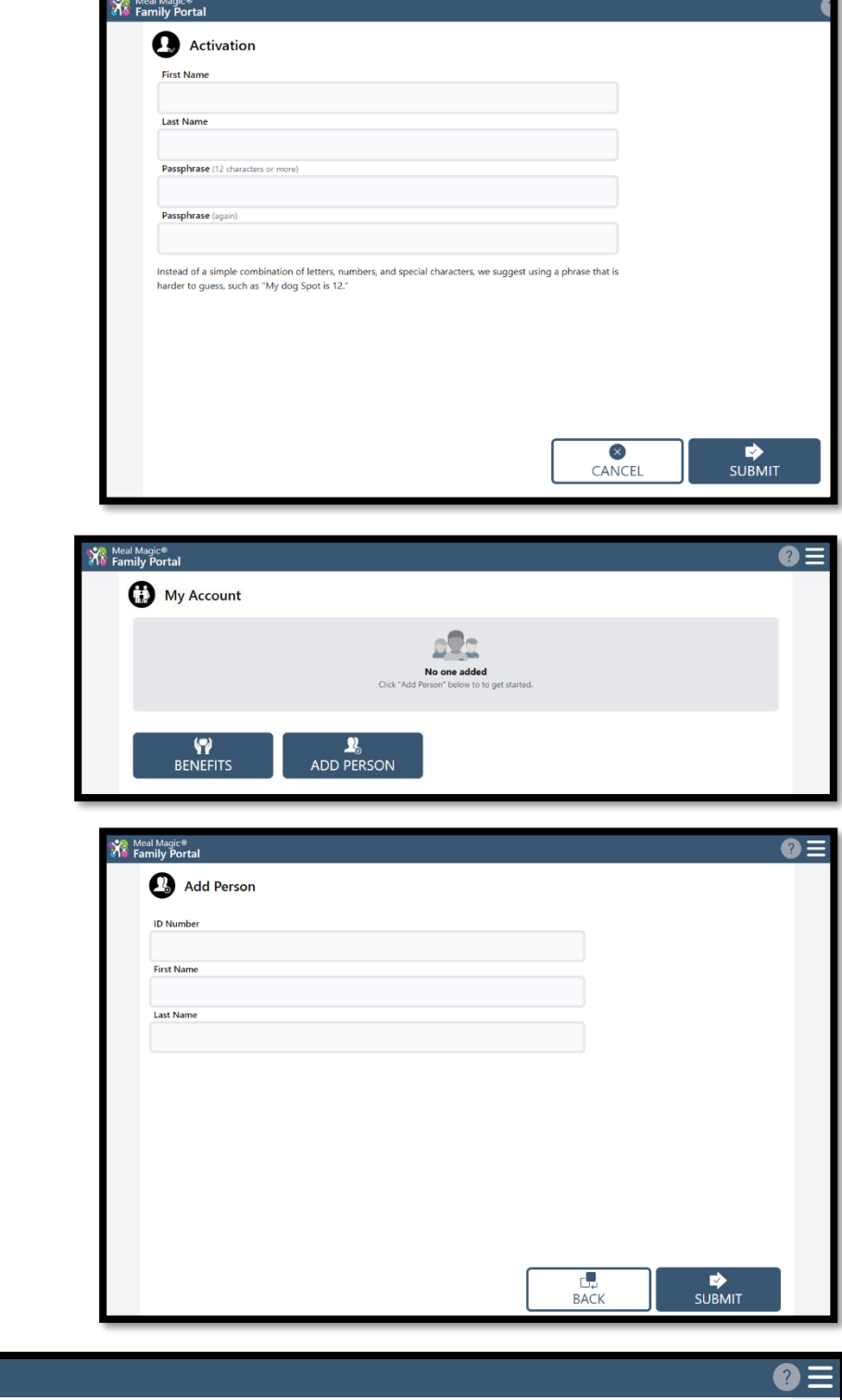

When all students are added, you can view individual accounts by clicking on the student's name or use the benefits button to fill out a free or reduced lunch application.

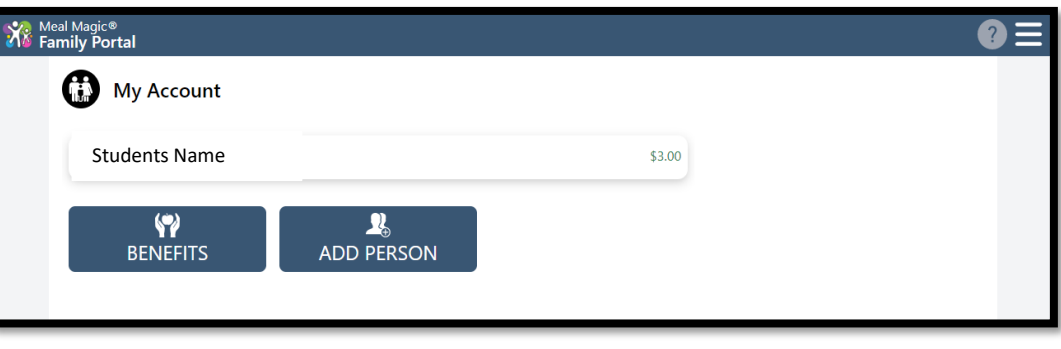

If you chose the benefits button on the previous screen, you will be taken to this page to fill out a free or reduced lunch application. Follow the on screen prompts and fill in the necessary information to submit.

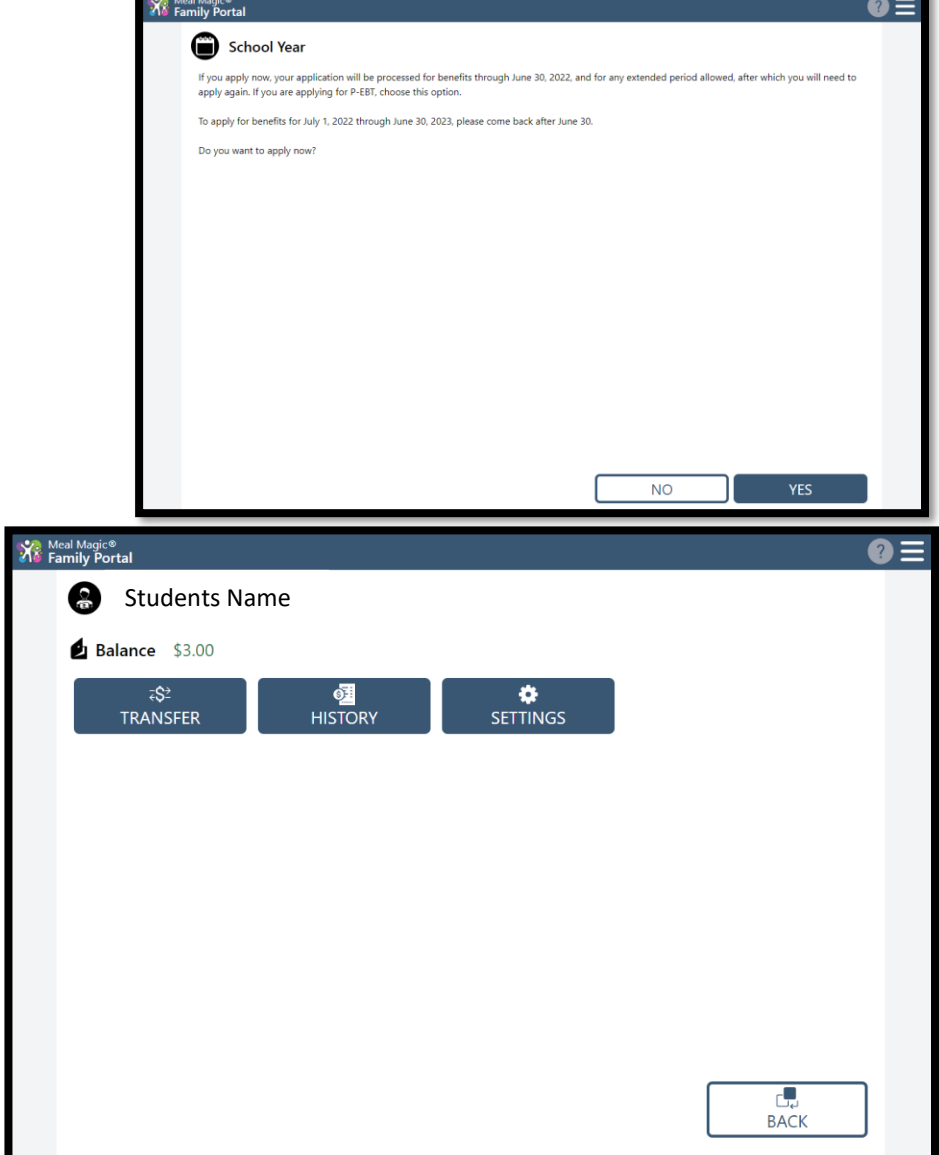

If you click a student's name on the previous screen, options to transfer money, view account history, or set up purchasing restrictions will appear.

Transfer: If you wish to transfer funds between students, simply select the sibling you wish to transfer to and the amount, then click submit.

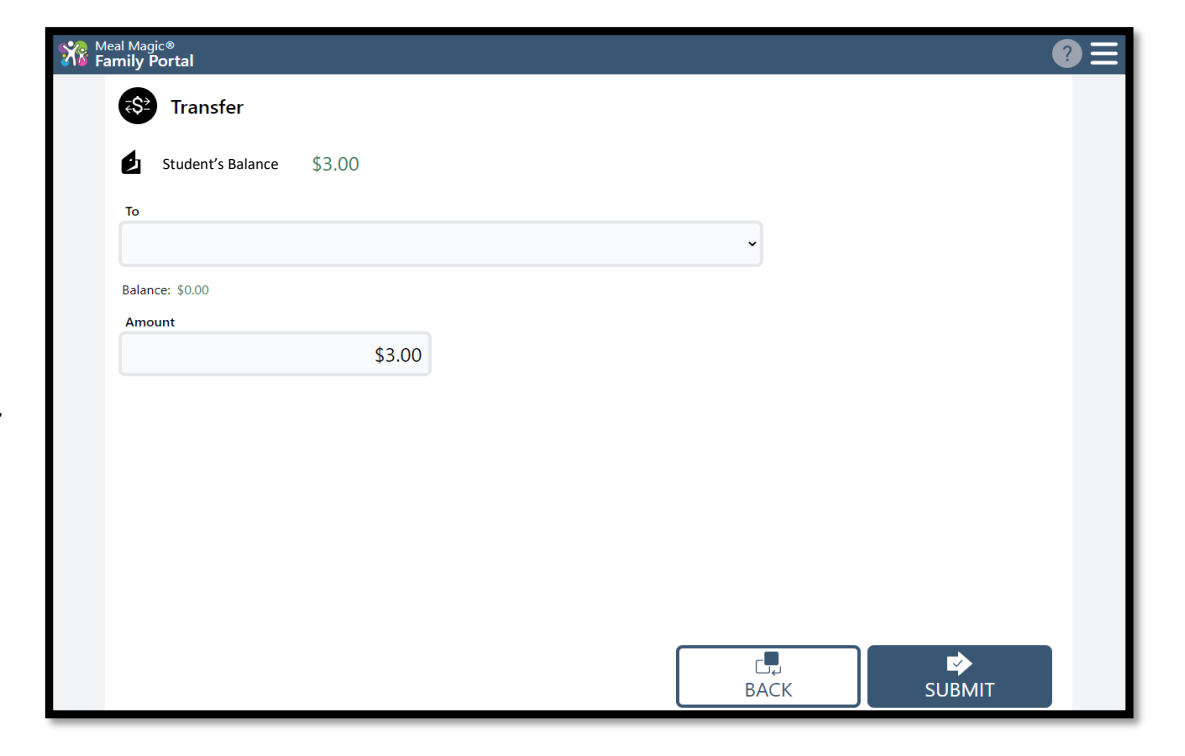

## **Account History:**

Click on the word breakfast or lunch next to any date to expand the information and see what specific items were purchased.

Settings: Use these options to enter restrictions on your students account if you wish to limit certain purchases.

| Pistory           919         Readata         50.00           919         Lunch         50.00           919         Readata         50.00           919         Readata         50.00           919         Lunch         50.00           919         Lunch         50.00           919         Lunch         50.00           919         Readata         50.00           919         Readata         50.00           919         Readata         50.00           912         Repoint         50.00           912         Lunch         50.00           912         Lunch         50.00           912         Lunch         50.00           912         Lunch         50.00           912         Lunch         50.00           912         Lunch         50.00           912         Lunch         50.00           913         Lunch         50.00           914         No Stack Foods         50.00           915         Linch         50.00                                                                                                    | ily Portal                                                                                                    |                                                                                           |        |      |
|----------------------------------------------------------------------------------------------------|----------------------------------------------------------------------------------------------------|-------------------------------------------------------------------------------------------|--------|------|
| Students Name           95-13         Breakfast         50.00           95-16         Lunch         50.00           95-13         Lunch         50.00           95-13         Lunch         50.00           95-13         Lunch         50.00           95-13         Lunch         50.00           95-13         Lunch         50.00           95-13         Lunch         50.00           95-12         Lunch         50.00           95-12         Lunch                                                                                                    | 🕤 Histor                                                                                                    | У                                                                                         |        |      |
| Starting Lunch       50.00         05-17       Lunch       50.00         05-16       Breakfast       50.00         05-13       Lunch       50.00         05-13       Breakfast       50.00         05-12       Lunch       50.00         05-12       Lunch       50.00         05-12       Lunch       50.00         05-12       Lunch       50.00         05-12       Lunch       50.00         05-12       Lunch       50.00         05-12       Lunch       50.00         05-12       Lunch       50.00         05-12       Lunch       50.00         05-12       Lunch       50.00         05-12       Lunch       50.00         05-12       Lunch       50.00         05-12       Lunch       50.00         Spectal       Spectal       Spectal         Spectal       Spectal       Spectal         Spectal       Spectal       Spectal         Spectal       Spectal       Spectal         Spectal       Spectal       Spectal         Spectal       Spectal       Spectal         Spectal                                                                                                    | 05-18 Studer                                                                                                    | Breakfast                                                                                 | \$0.00 |      |
| 05-16       Lunch       50.00         05-13       Lunch       50.00         05-13       Lunch       50.00         05-13       Breakfast       50.00         05-12       Lunch       50.00         05-12       Deposit       50.00         05-12       Lunch       50.00         05-12       Lunch       50.00         05-12       Lunch       50.00         05-12       Lunch       50.00         05-12       Lunch       50.00         05-12       Lunch       50.00         05-12       Lunch       50.00         05-12       Lunch       50.00         05-12       Lunch       50.00         05-12       Lunch       50.00         05-12       Lunch       50.00         05-12       Lunch       50.00         Students Name       Students Name       Students Name         Students Name       Students Name       Students Students Name         Students Name       Students Name       Students Name         Students Name       Students Name       Students Name         Students Name       Students Name       Students Name                                                                                                    | 05-17                                                                                                    | Lunch                                                                                     | \$0.00 |      |
| 05-16         Breakfast         50.00           05-13         Lunch         50.00           05-13         Breakfast         50.00           05-13         Breakfast         50.00           05-13         Breakfast         50.00           05-12         Lunch         53.00           05-12         Deposit         56.00           05-12         Lunch         50.00           05-12         Lunch         50.00           05-12         Lunch         50.00                                                                                                    | 05-16                                                                                                    | Lunch                                                                                     | \$0.00 |      |
| 05-13       Lunch       5000         05-13       Breakfast       5000         05-13       Breakfast       5000         05-12       Lunch       5000         05-12       Deposit       5600         05-12       Lunch       5000         05-12       Lunch       5000         05-12       Lunch       5000         05-12       Lunch       5000         05-12       Lunch       5000         05-12       Lunch       5000         05-12       Lunch       5000         05-12       Lunch       5000         So Settings       Lunch       Lunch         No Breakfast       Lunch       Lunch         No Snack Foods       Lunch       Lunch         No Snack Foods       Lunch       Lunch         No Snack Foods       Lunch       Lunch         No Snack Foods       Lunch       Lunch         Stoto Name       Stoto       Stoto                                                                                                    | 05-16                                                                                                    | Breakfast                                                                                 | \$0.00 |      |
| 05-13       Lunch       S0.00         05-12       Lunch       S3.00         105-12       Deposit       S0.00         05-12       Deposit       S0.00         05-12       Lunch       S0.00         05-12       Lunch       S0.00         05-12       Lunch       S0.00         05-12       Lunch       S0.00                                                                                                    | 05-13                                                                                                    | Lunch                                                                                     | \$3.00 |      |
| 05-13       Breakfast       50.00         05-12       Lunch       50.00         05-12       Deposit       50.00         05-12       Lunch       50.00         05-12       Lunch       50.00                                                                                                    | 05-13                                                                                                    | Lunch                                                                                     | \$0.00 |      |
| 05-12       Lunch       \$3.00         05-12       Deposit       \$6.00         05-12       Lunch       \$0.00         05-12       Lunch       \$0.00                                                                                                    | 05-13                                                                                                    | Breakfast                                                                                 | \$0.00 |      |
| 05-12       Lunch       56.00         05-12       Lunch       50.00             Magic <sup>®</sup> Image: Contract in the second second s | 05-12                                                                                                    | <b>Lunch</b><br>Ice Cream 1.50<br>Cookie<br>Switch                                        | \$3.00 |      |
| 05-12 Lunch 50.00                                                                                                    | 05-12                                                                                                    | Deposit                                                                                   | \$6.00 |      |
| Magic®<br>Ay Portal  Settings Sudents Name  Retrictions No Breakfast No Lunch No Snack Foods Cash Only for A-la-carte  Daily Spending Limit Suco means no limit                                                                                                    | 05-12                                                                                                    | Lunch                                                                                     | \$0.00 |      |
| No Lunch No Snack Foods Cash Only for A-la-carte ally Spending Limit 0.00 means no limit                                                                                                    | Magic®<br>Iy Portal                                                                                                    | าตร                                                                                       | L      | BACK |
| Daily Spending Limit \$0.00<br>0.00 means no limit                                                                                                    | Magic®<br>Iy Portal<br>Settin<br>Studer<br>Restrictions<br>No Brea                                                                            | <b>1gs</b><br><br>Its Name<br>kfast                                                       |        | BACK |
|                                                                                                    | Magic®<br>ily Portal<br>Studer<br>Restrictions<br>No Brea<br>No Lunc<br>Cash Or                                                               | <b>ngs</b><br>its Name<br>kfast<br>ih<br>ik Foods<br>ily for A-la-carte                   |        | BACK |
|                                                                                                    | Magic®<br>ily Portal<br>Studer<br>Restrictions<br>No Brea<br>No Brea<br>No Snac<br>Cash Or<br>Daily Spending<br>50.00 means no li             | ngs<br>Its Name<br>kfast<br>th<br>tk Foods<br>Ily for A-la-carte<br>Limit<br>mit \$0.00   |        | BACK |
|                                                                                                    | Magic©<br>ily Portal<br>Settin<br>Studer<br>Restrictions<br>No Brea<br>No Lunc<br>No Snac<br>Cash Or<br>Daily Spending<br>\$0.00 means no lit | ngs<br>Its Name<br>kfast<br>th<br>k Foods<br>Ily for A-la-carte<br>Limit<br>mit<br>\$0.00 |        | BACK |

Instructional support videos of these instructions can be found at:

https://youtu.be/WvE3bDCw0s4

https://youtu.be/gi8483mcfng

For any further assistance with the Lapeer Community Schools Meal Magic Family Portal, please call or email us at <u>foodservice@lapeerschools.org</u> or 810-538-1648.